# 联盟 SPOC 课程"超星"平台 使用说明(电脑端)

#### 一、登录平台

输入网址: <u>http://yjsylm.fanya.chaoxing.com</u>,打开全国医科院校研究生院联盟 SPOC 平台页面,如图所示:

(注意:一定要先进入本校平台内,再学习课程)

| 全国医科院相                        | 交研究生院联盟SPOC平台                                                          | <b>発発</b><br>決定演程、355 |
|-------------------------------|------------------------------------------------------------------------|-----------------------|
| 首页  新闻与公告  联盟                 | 课程 名师推荐 联盟成员 关于联盟                                                      |                       |
|                               | <b>全国医科院校研究生院联盟</b><br>致力于为社会培养高素质医学类研究生人才<br>资源共享、优势互补、互集互利、相互促进、置体现升 |                       |
| 新闻公告                          |                                                                        | 更多>>                  |
| 2017-10<br>19                 | 2017-10 全国医科院校研究<br>19                                                 | 生院联盟SPOC平台宣传…         |
| <sup>2017-09</sup> 联盟简介<br>04 | <sup>2017-09</sup> "授人以渔":上<br>04                                      | 海医学院扎实推进研究…           |
| 2017-09<br>04<br>联盟章程         | 2017-09<br>04<br>联盟纲领                                                  |                       |

第一步:点击右上方登录按钮,进入登录界面:

|                                 | 用户登录 |              |
|---------------------------------|------|--------------|
| 全国医科院校研究生院联盟SPOC平在<br>邮箱/手机号/账号 | 选择单位 |              |
| 密码 龙                            | 記密码? |              |
| 清输入右边的四位数字 2                    | るの言語 |              |
|                                 |      | ■ 扫一扫下载移动客户端 |

#### 第二步:选择单位-XX 医科大学研究生院

| 选择单位       |       | Q         检索 | 自己学校名称,一   | 定是以研究生院    | (处 <b>/</b> 学院)结尾。 | 8 |
|------------|-------|--------------|------------|------------|--------------------|---|
| 全部 北京      | 京 重庆  | 全部 A B C D E | FGHIJKLM   | NOPQRSTU   | V W X Y Z          | - |
| 安徽 福建      | 書 广东  |              |            |            |                    |   |
| 广西 贵州      | 州 海南  | 安徽医科大学研究生院   | 蚌埠医学院研究生院  | 滨州医学院研究生院  | 成都医学院              |   |
|            | + 51  | 成都中医药大学研究    | 承德医学院研究生院  | 川北医学院      | 大理大学研究生院           |   |
| <b>河北 </b> | 判 黑ル江 | 大连医科大学研究生院   | 大庆市人民医院    | 福建医科大学     | 高擎公司               |   |
| 湖北 江苏      | 苏 江西  | 广东医科大学研究生院   | 广西医科大学     | 广西医科大学研究生院 | 广州医科大学e学中心         |   |
| 辽宁 内蒙      | 蒙古 宁夏 | 贵州医科大学       | 桂林医学院研究生院  | 哈尔滨医科大学附属  | 哈尔滨医科大学附属          |   |
| 山东 山西      | 西 陕西  | 哈尔滨医科大学附属    | 哈尔滨医科大学附属  | 哈尔滨医科大学研究  | 海南医学院              |   |
| 四川 新疆      | 圕 云南  | 河北医科大学研究生院   | 湖北医药学院     | 华北理工大学研究生院 | 赣南医学院              |   |
| 浙江         |       | 济宁医学院        | 暨南大学第一临床医  | 锦州医科大学研究生院 | 空军军医大学             |   |
|            |       | 昆明医科大学研究生院   | 陆军军医大学研究生院 | 牡丹江医学院     | 内蒙古医科大学研究          |   |
|            |       | 南方医科大学研究生院   | 南京医科大学     | 南京中医药大学    | 南京中医药大学研究          |   |
|            |       | 南通大学         | 宁夏医科大学研究生院 | 全国医科泛雅测试   | 全国医科院校 (独立         |   |

第三步: 输入账号和密码说明:

a. 账号:学生学号,如学号为"2019001",则登录账号为"2019001";b. 密码:初始密码为"s654321s",首次登录成功后会强制初始化密码。

| 初始化密  | 邵  |                                        |
|-------|----|----------------------------------------|
| 新密码:  |    | 密码由6-16位字符(字母、数字、_@#.特殊字符)组成           |
| 确认密码: |    | 确认新密码                                  |
| 验证码:  |    | 日1111111111111111111111111111111111111 |
|       |    |                                        |
|       | 保存 |                                        |

c. 初始化密码后需重新进入登录界面

注意:

1、若是账号出现无法登陆的情况,在本科期间学习是否用过超星平台?
 若是有,可以用绑定的手机号或邮箱找回密码,再次登陆绑定研究生院信息即可。

2、本科用过超星平台的同学,账号登陆后选课单位若是自己的本科院 校,但研究生课程信息正确,不用担心可以学习。超星公司近期在做账号 合并工作,不会影响各位的学习记录。

用户登录

| 全国医科院校<br>选择单位<br>手机号/账号 | <u>(独立设置)研究</u><br>选择院校后,这<br>称 | 生院联盟慕课<br>:里会出现出现 | 见相应研究生院名 |            |
|--------------------------|---------------------------------|-------------------|----------|------------|
| 密码                       |                                 | 忘记密码?             |          |            |
| 请输入右边的四位                 | 立数字                             | 361               | 看不清      |            |
|                          | 登录                              |                   |          | 扫一扫下载移动客户端 |

d. 再次输入用户名和新密码登录

|                             | 全国医科        | 院校研究                | 的生院联                                            | 盟SPO                         | C平台                                    | 学生2,你好!欢迎进入学习空间<br>图为研究、我现在 |
|-----------------------------|-------------|---------------------|-------------------------------------------------|------------------------------|----------------------------------------|-----------------------------|
| 首页                          | 新闻与公告       | 联盟课程                | 名师推荐                                            | 联盟成员                         | 关于联盟                                   |                             |
|                             |             | ·<br>全<br>(<br>× 致力 | <b>国医科院</b><br>于为社会培养<br><sup>资源共享、优势互补</sup> 、 | 校研究生<br>高素质医学类<br>国原国利、相互促进、 | <b>院联盟</b><br>研究生人才<br><sup>繁体提升</sup> |                             |
| 新闻                          | 公告          |                     |                                                 |                              |                                        | 更多>>                        |
| <sup>2017-10</sup> 全[<br>19 | 国医科院校研究生院联盟 | 盟成立                 |                                                 | <sup>2017-10</sup> 全国<br>19  | 国医科院校研究生的                              | 院联盟SPOC平台宣传                 |
| 2017-09 联<br>04             | 盟简介         |                     |                                                 | 2017-09 "指<br>04             | 受人以渔" :上海[                             | 医学院扎实推进研究…                  |
| 2017-09<br>04               | 盟章程         |                     |                                                 | <sup>2017-09</sup> 联盟<br>04  | 盟纲领                                    |                             |

二、个人空间

第一步:登录个人空间

点击上方"学习空间",进入个人空间

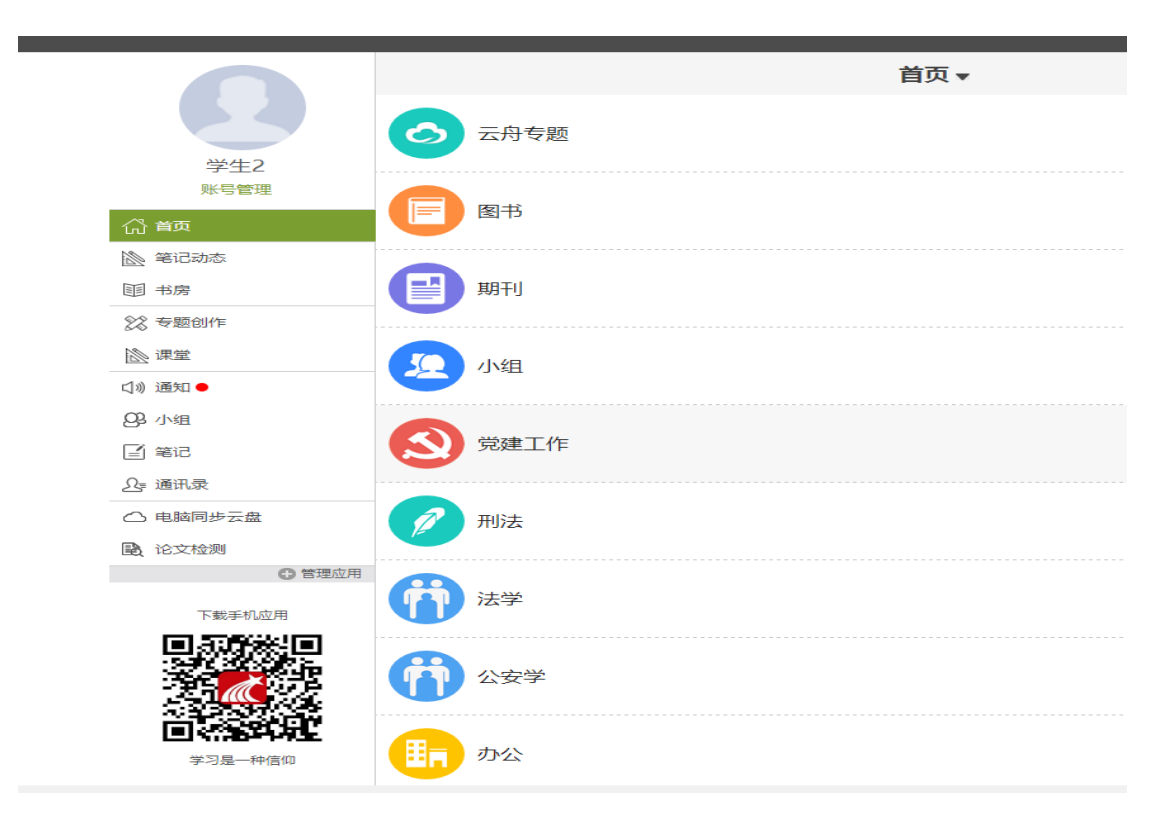

个人空间中可进行账号管理、笔记、课堂、查看通讯录等操作。

\*建议在账号管理中绑定邮箱或手机号,登录时如忘记密码可选择通 过向邮箱、手机发送验证码的方式重设密码

#### 三、课堂学习

点击"个人空间"页面中的"课堂",可查看需学习课程,如图所示:

| Ω                 | 我学的课              |                   |
|-------------------|-------------------|-------------------|
| 张玲                | O Basin           | 3                 |
| (1) 首页            |                   |                   |
| 🖄 笔记动态            |                   | 3.5.              |
| 匪 书房              | E                 |                   |
| 28 专题创作           | 循证医学              | 医学统计学             |
| ◎ 课堂              | 2017.10<br>同等学力硕士 | 7回/7-10<br>回等学力硕士 |
| √》通知●             |                   |                   |
| 23 小组             |                   |                   |
| ■ 笔记              |                   |                   |
| ₽. 通讯录            |                   |                   |
| △ 电脑同步云盘          |                   |                   |
| 论文检测     论文     位 |                   |                   |
| ◎ 管理应用            |                   |                   |

点击课程名称进入课程学习相关信息界面:

| 医学统计学 课程评价                                                                                                    | 首页 统计 资料 通知 作业 考试 讨论                                                                             |
|----------------------------------------------------------------------------------------------------|--------------------------------------------------------------------------------------------------|
| ● 待完成任务点                                                                                                    | 新建话题                                                                                             |
| <ul> <li>1.1 ② 医学统计学简介</li> <li>1.2 ② 医学统计学的重要概念:</li> </ul>                                                                                                | <ul> <li>● 田医科大学研究生院<br/>11-02 09:07</li> <li>论述算术均数、几何均数、中位数与 … 置原</li> <li>▲ 0 ■ 0</li> </ul>  |
| <ul> <li>注量资料的统计描述</li> <li>2.1 2/ 集中趋势指标</li> <li>2.2 2/ 需款趋势指标</li> <li>2.3 2/ 正态分布</li> <li>2.4 2/ 医学参考值范围</li> <li>③ 总体均数的估计与建设检验</li> </ul>            | <ul> <li>● 中国医科大学研究生院<br/>10-30 10:09</li> <li>2.简述什么是误差,什么是抽样误 (■)</li> <li>▲ ○ ■ ○</li> </ul>  |
| 3.1 ②       抽样误差与标准误         3.2 ②       t分布         3.3 ②       总体均数的估计         3.4 ②       假设检验的基本原理         3.5 ②       t检验         3.6 ②       I型错误I型错误 | <ul> <li>● 中国医科大学研究生院<br/>10-30 10:09</li> <li>1.简述常见的资料类型,并举例说 … 置図</li> <li>▲ 0 ■ 0</li> </ul> |

课程总成绩由四个部分组成,"观看视频+章节测试+讨论+期末测 试。"

个别课程是由两部分组成,"观看视频+期末考试"或"观看视频+ 章节测试"。

点击课程节点即可观看该知识点视频。观看视频注意事项:

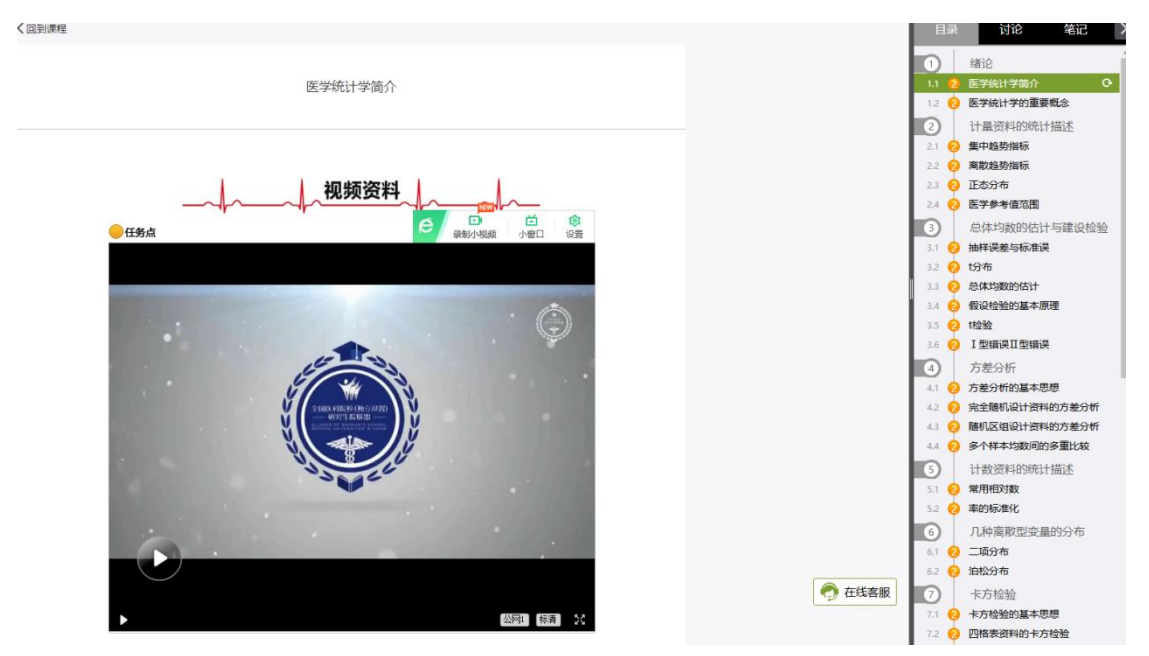

1、视频中设置弹题,回答正确方可继续观看视频。

2、视频设置防拖拽功能,第一遍观看时候禁止快进,第二遍可以拖拽; 观看视频的时候,鼠标需要放在视频窗口上,鼠标移出视频窗口会自动停止播放。

3、电脑端推荐使用 360、火狐、QQ 或者谷歌浏览器,手机和 ipad 端 需使用超星学习通登录。

4、视频观下方有知识点相关资料(PPT 课件、建议拓展阅读资料等)5、视频观看完成后,需要完成页面下方的任务点,方可观看下一个视频。

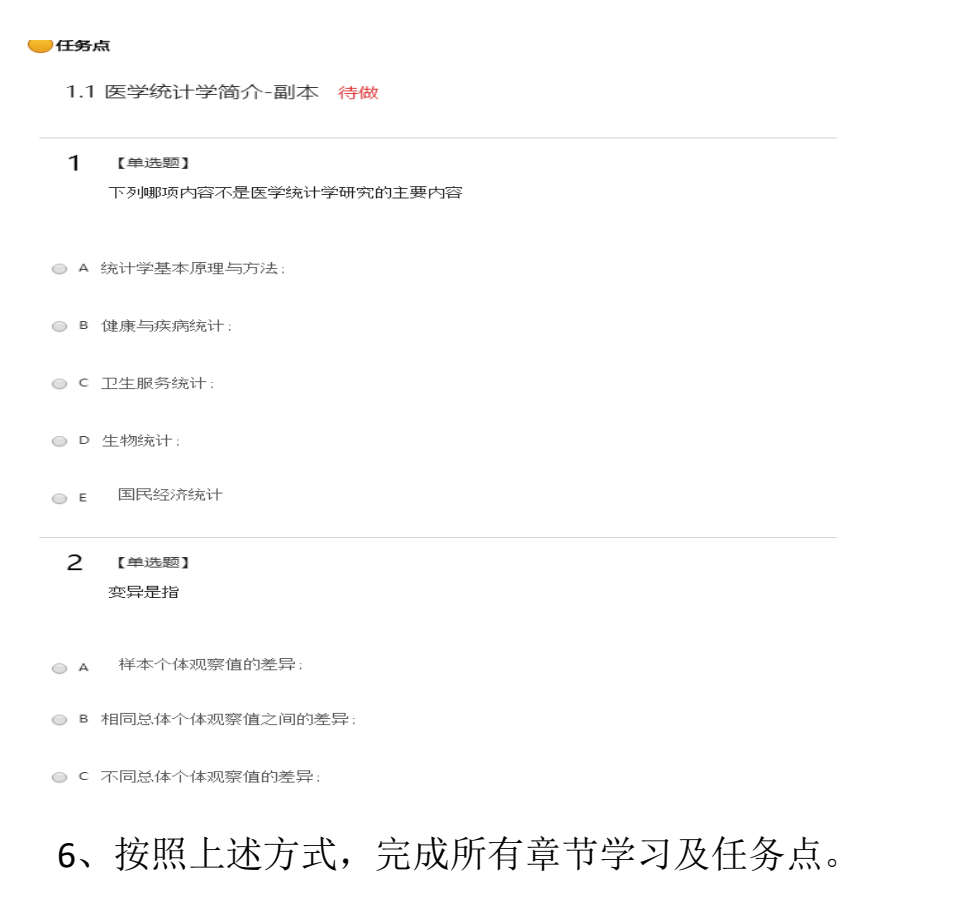

四、考试与考核

1、考试时间: 以课程学习通知中公布时间为准

2、进入考试:按课程学习方式,登陆平台;点击右上角的"考试"按钮,进入"我的考试";点击"期末考试"模块右下角绿色的"考试"按钮,点击"进入考试";进入答题界面后开始答题,试卷完成后点击提交。

3. 考试注意事项:

(1)如在考试开始前已登录个人系统页面,考试开始时间一到后, 请退出个人界面重新登录。否则,如直接点击考试,可能无法开始考 试。

(2)本次考试网页限制复制粘贴功能,所有答案请手动输入。

(3)考试过程中不可切换浏览器,否则,已完成题目将不会保存。

(4)在规定时间内完成题目,并点击"交卷"按钮退出系统(注意考试过程中不要点击"保存退出"按钮)。

(5)考试过程中如有问题请及时与网页客服(首选)联系。

# 联盟 SPOC 课程"超星"平台 使用说明(学习通)

一、下载"学习通"

## 方法1:

点击"其他登录方式"按钮,进入机构登录。

|       | 客服      |
|-------|---------|
| 登录    |         |
| 手机号   |         |
| 密码    | 忘记密码?   |
|       | 登录      |
| 新用户注册 | 手机验证码登录 |
|       |         |
|       |         |
|       |         |
|       |         |
|       | 其它登录方式  |
|       |         |

输入"南京医科大学研究生院",一定要输入 XX 研究生院。学号和 s654321s 密码,点击"登录"按钮。(以南京医科大学举例)

| <            | 客服        | $\parallel \mid$ |
|--------------|-----------|------------------|
| 机构登录         |           |                  |
| 南京医科大学研究生院   | $\otimes$ |                  |
| 103122019001 |           |                  |
| •••••        |           |                  |
| <b>7 1</b>   |           |                  |
| 豆求<br>       |           |                  |
|              |           |                  |
|              |           |                  |
|              |           |                  |
|              |           |                  |
|              |           |                  |
|              |           |                  |

输入你的手机号,验证码,点击"确认"。

| く     完善信息                  | 客服 |
|-----------------------------|----|
| 请完善信息,以便下次可直接用手机号登录或打<br>密码 | 戈回 |
| 手机号                         |    |
| 验证码 获取验证                    | 正码 |
| 74.21                       |    |
|                             |    |
| 跳过                          |    |
|                             |    |
|                             |    |
|                             |    |
|                             |    |
|                             |    |
|                             |    |

## 点击"课程",进入选择相关课程

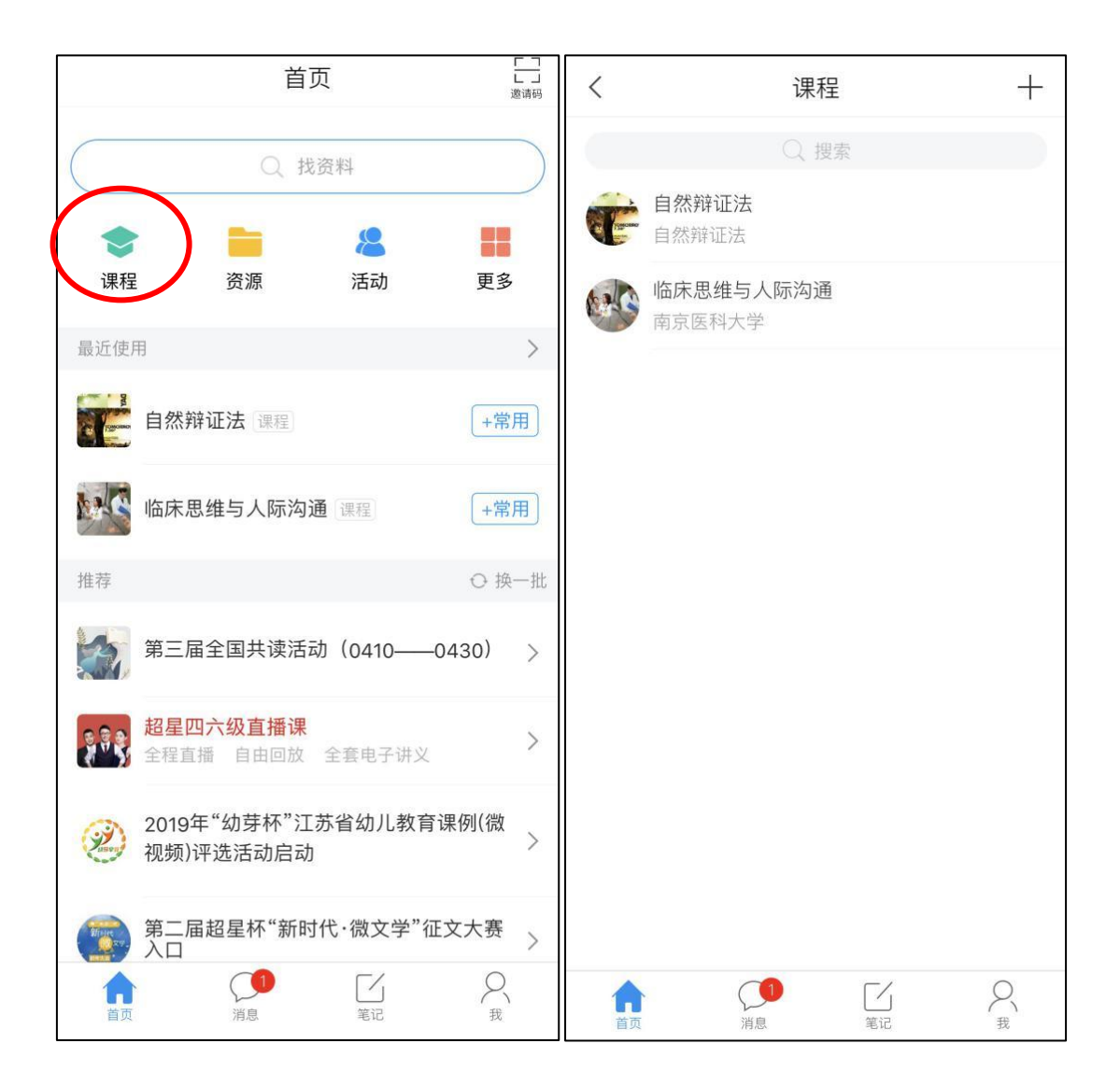

方法 2:

用手机号在学习通注册一个账号,或者之前已经注册过,登录账号后,点 击右下角"我",选择"设置"进入

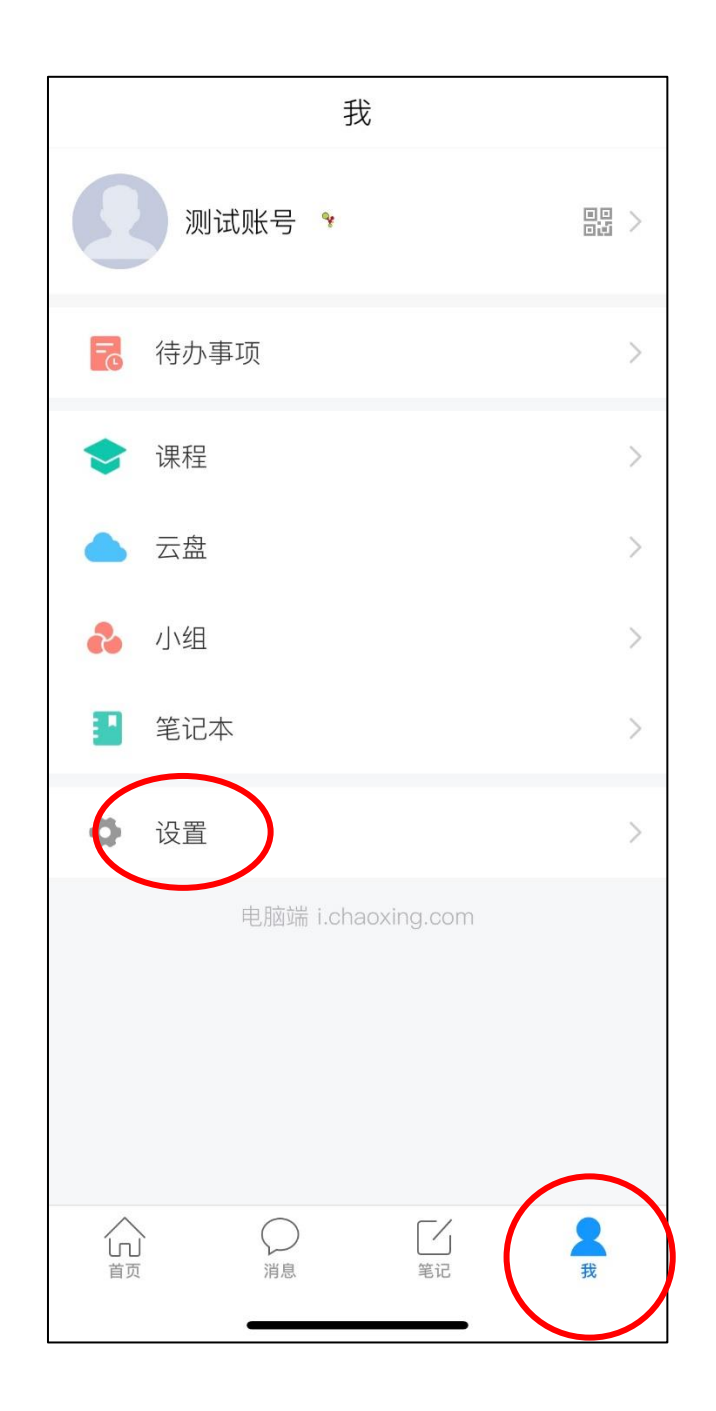

点击"账号管理",在"单位"右侧有个"+",绑定新的用课单位及学 号即可

| 设置                   |               | く               |            |
|----------------------|---------------|-----------------|------------|
| 账号管理                 | >             | 头像              | <b>D</b> > |
| 修改密码                 | >             | 姓名 测试账号         |            |
| 消息推送设置               | >             | 性别 男            | >          |
| 语言设置                 | >             | 描述              | >          |
| 护眼模式                 | $\bigcirc$    | 手机号 15105185204 | >          |
| 管理存储空间               | >             | 单位              |            |
| 帮助中心                 | $\geq$        | 2819            |            |
| 关于                   | 4.5.4 >       | 钱包              | 0元 >       |
|                      |               | 账号注销            | >          |
|                      |               |                 |            |
|                      |               |                 |            |
|                      |               |                 |            |
| ↓ ○<br>前页 消息 □<br>第記 | <b>人</b><br>我 | 退出登录            |            |
|                      |               |                 |            |